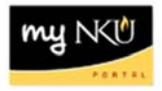

## **University Credit Balance Report**

Query Technical Name: ZZ\_PU\_C02\_Q0005

Location: FI Departmental Reports folder

**Purpose**: This report is designed to provide the person(s) responsible for a Funds Center(s) a view of all University credit balances – revenues, personnel, operating expenses, financial aid expenses, etc. <u>Please</u> <u>note that this report excludes all Foundation and Grant funds centers.</u>

**Standard View:** By default this report provides columns detailing the following: Superior Funds Cntr, Pers. Resp. Name, Funds Center, Funded Program & Commitment Item. Key Figures are provided to detail: Original Budget, Revised Budget, Actuals YTD, Commitments & Available Balance.

Variable Entry screen: Fiscal Year refers to the budget year for which users are seeking data. Funds Center Hierarchy will default to the appropriate cost center based upon user credentials.

**NOTE**: Variables marked with an asterisk (\*) are required entries; they must be populated to proceed. Refer to the <u>reporting manual</u> for step-by-step instructions in populating these fields.

|   | Variable                  | Current Selection | Description |
|---|---------------------------|-------------------|-------------|
| ☯ | Fiscal Year               | ð                 |             |
|   | Funds Center Hierarchy    | đ                 |             |
|   | Funded Program (Interval) | đ                 |             |

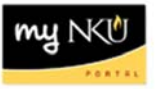

## Types of questions this report can answer beyond the standard view:

- 1. How often should this report be run?
  - a. This report can be run as part of the monthly reconciliation process. At fiscal year-end (June-July), the report should be run more often, to prevent the carry forward of any credit balances.
- 2. How do I resolve credit balances?
  - a. The first step in resolving credit balances is to validate the budget, year-to-date (YTD) actuals, and commitments are accurate:
    - Validate that the Original Budget column represents the BIIP submission for the fiscal year. The Budget Office can be contacted for any discrepancies in the Original Budget.
    - The Revised Budget column is the total of the Original Budget column, plus/less any adjustments processed via a budget transfer. Validate that all funds expected to be received have been transferred to your funds center. Follow up with the department with whom adjustments are expected for any discrepancies.
    - YTD revenues can be validated by matching deposits to the FI Transaction List by month. The Bursar's Office can assist with correcting discrepancies in deposit postings.
    - YTD personnel can be verified by running the Labor Distribution Report and the FI Transaction List by Month – Manual Payroll Entries Report. Any discrepancies in the Labor Distribution Report should be reported to Human Resources via the <u>Labor</u> <u>Distribution Discrepancy form</u>.
    - Personnel Commitments can be validated by running the PBC Payments Report. Discrepancies in the PBC Payments Report can be corrected by submitting a PAR with the correct cost center, hours per week, and beginning and end dates.
    - YTD Expenditures, excluding personnel, can be validated through the FI Transaction List by Month. If YTD expenses are incorrect, request a recode by emailing Kim Sanders in the Office of the Comptroller.
    - Commitments, excluding personnel, can be validated through the Budget Management Report in BW or the Budget Consumption Report in R3 (ZFBC/ZFD1).
      Contact Procurement Services for any discrepancies in purchase requisitions and/or purchase orders. Contact Accounts Payable for any travel discrepancies.
    - If all YTD revenues and expenses and commitments are accurate, and a credit balance remains, process a budget transfer to fund the credit balance.